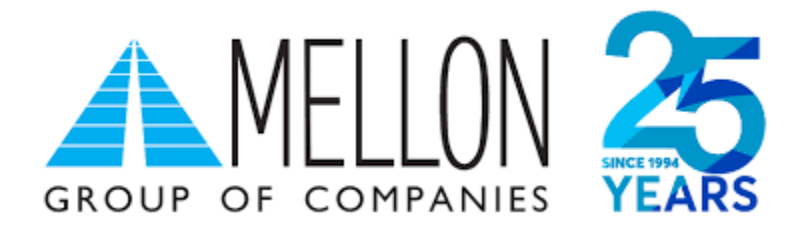

# **MELLON TECHNOLOGIES**

ECR-POS ΔΙΑΣΥΝΔΕΣΗ (ΑΑΔΕ)

## Περιεχόμενα

| ισαγωγή3                                  |
|-------------------------------------------|
| ζατανόηση/Περίληψη Διασύνδεσης3           |
| Διέυθυνση IP3                             |
| Τύποι τερματικών3                         |
| ωασύνδεση - Τερματικά τύπου Tetra5        |
| Βήμα 1°: Ρύθμιση ΙΡ5                      |
| Προβολή/Διατήρηση DHCP IP6                |
| Βήμα 2°: Καταχώρηση ΑΦΜ                   |
| Βήμα 3°: Ενεργοποίηση διασύνδεσης9        |
| Βήμα 4°: Έλεγχος επικοινωνίας/ECHO-INIT10 |

### Εισαγωγή

Έπειτα από την απομακρυσμένη αναβάθμιση των ενεργών EFTPOS της κάθε επιχείρησης (η οποία γίνεται με ευθύνη των Παρόχων Μέσων Πληρωμών), οι επιχειρήσεις θα ειδοποιηθούν από την ΑΑΔΕ για αυτήν. Στην συνέχεια, θα κληθούν να πραγματοποιήσουν την διασύνδεση με την Ταμειακή μηχανή με την βοήθεια ενός τεχνικού ΦΗΜ.

Τα βήματα που θα ακολουθήσει ο τεχνικός ΦΗΜ, προκειμένου να ολοκληρωθεί η διασύνδεση μεταξύ Ταμειακής μηχανής (ECR) και EFTPOS, περιγράφονται αναλυτικά παρακάτω.

### Κατανόηση/Περίληψη Διασύνδεσης

Για την καλύτερη κατανόηση της διαδικασίας διασύνδεσης είναι αναγκαία η εμπέδωση ορισμένων τεχνικών όρων. Στην περίληψη της διαδικασίας διασύνδεσης που ακολουθεί, οι όροι αυτοί περιγράφονται λεπτομερώς.

Τα τερματικά (EFTPOS), που περιλαμβάνονται στην πρώτη κατηγορία υλοποίησης, είναι τα τερματικά που επικοινωνούν με το δίκτυο μέσω καλώδιο ethernet/LAN.

Η ταμειακή της επιχείρησης και το EFTPOS πρέπει να είναι συνδεδεμένα στο ίδιο δίκτυο καθώς η επικοινωνία μεταξύ τους επιτυγχάνεται μέσω της διεύθυνσης IP του τερματικού.

#### Διέυθυνση IP

Κάθε συσκευή που συνδέεται σε ένα οποιοδήποτε δίκτυο, όπως και το EFTPOS, αποκτάει μία διεύθυνση IP: μία αριθμητική ή αλφαριθμητική διεύθυνση που είναι μοναδική για τη συγκεκριμένη συσκευή στο συγκεκριμένο δίκτυο.

Οι συσκευές βρίσκουν, στέλνουν, και ανταλλάσσουν πληροφορίες με άλλες συνδεδεμένες συσκευές χρησιμοποιώντας τη διεύθυνση IP, όπως αναφέρθηκε ότι γίνεται και με το EFTPOS και την Ταμειακή μηχανή.

Παρ' όλα αυτά πρέπει να σημειωθεί πως η προκαθορισμένη ρύθμιση της διεύθυνσης IP του EFTPOS δεν είναι στατική (δηλαδή δεν παραμένει η ίδια) αλλά δυναμική (αλλάζει με κάθε επανεκκίνηση του router/συσκευής ή από τον ίδιο τον πάροχο ανά μερικές μέρες).

Για να επιτευχθεί η διασύνδεση των δύο αυτών συσκευών και να μη «χαθεί» μετά από λίγο, η αλλαγή της IP του EFTPOS σε στατική είναι δυνατή και σχεδόν αναγκαία.

Η διαδικασία αλλαγής αυτή, σε κάθε τύπο EFTPOS, διαφέρει λίγο ανάλογα με την «οικογένεια» τερματικών στην οποία ανήκει ο κάθε τύπος.

#### Τύποι τερματικών

Οι δύο μεγάλες «οικογένειες» τερματικών που περιλαβάνονται στην πρώτη υλοποίηση είναι η Tetra και η Telium.

Τερματικά τύπου Tetra είναι τα: Desk xxxx, Move xxxx

Τερματικά τύπου Telium είναι τα: ICT xxx και iWL xxx

Αφού λοιπόν, ρυθμιστεί στατική ΙΡ στο τερματικό για να μπορεί να ανταλλάσει μηνύματα με την Ταμειακή μηχανή, ο τεχνικός πρέπει να καταχωρήσει το ΑΦΜ της επιχείρησης στο EFTPOS και να ενεργοποιήσει την διασύνδεση.

Η ενεργοποίηση της διασύνεσης θα αλλάξει την αρχική εικόνα της οθόνης του τερματικού και πλέον δεν θα είναι δυνατή η πραγματοποίηση/πληκτρολόγηση πιστωτικής συναλλαγής από αυτό αλλά μόνο από την ταμειακή.

Μόλις το τερματικό καταχωρηθεί και αυτό στην ταμειακή μέσω της στατικής του πλεόν IP, με έναν Έλεγχο Επικοινωνίας (ECHO-INIT), θα συνδεθεί στο Esend για να λάβει το απαραίτητο Master Key.

Αφού αυτό πραγματοποιηθεί, και έπειτα από την αντιστοίχηση πληρωμών από την ταμειακή, η διασύνδεση θα έχει ολοκληρωθεί επιτυχώς.

### Διασύνδεση - Τερματικά τύπου Tetra

### Βήμα 1°: Ρύθμιση ΙΡ

Το τερματικό σαν προεπιλογή έχει ρύθμιση για δυναμική IP (DHCP) και η αλλαγή σε Static IP πρέπει να γίνει χειροκίνητα.

 Στην νέα εφαρμογή που είναι συμβατή με το πρωτόκολλο της ΑΑΔΕ, στο μενού εμπόρου υπάρχει μία νέα επιλογή με τίτλο ΦΗΜ. Την διαλέγουμε πατώντας το πράσινο πλήκτρο κάτω δεξιά στο τερματικό.

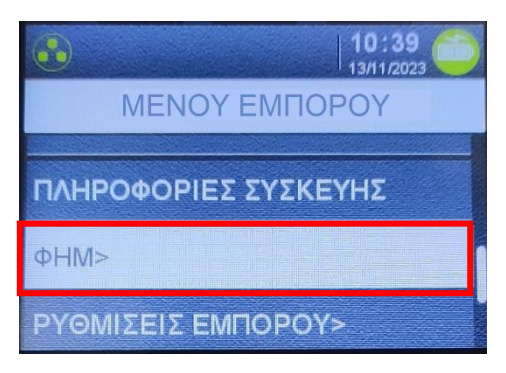

 Μέσα στο μενού ΦΗΜ, βρίσκουμε την επιλογή Ρυθμίσεις Δικτύου και πατάμε ξανά το πράσινο πλήκτρο.

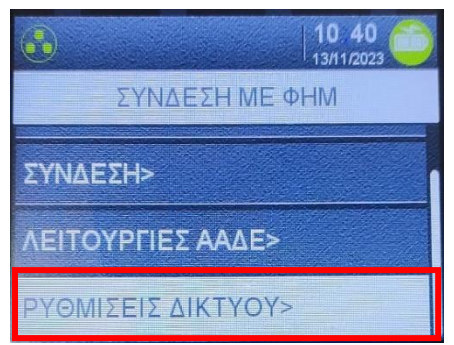

 Στην πρώτη επιλογή που εμφανίζεται (DHCP activation) πατάμε κατευθείαν το πράσινο πλήκτρο και στη συνέχεια από 1- On, διαλέγουμε το 2-Off για να γίνει η IP στατική.

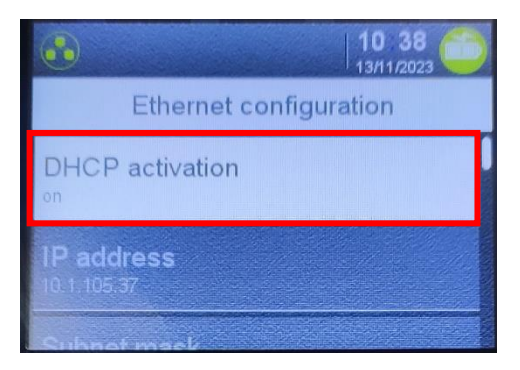

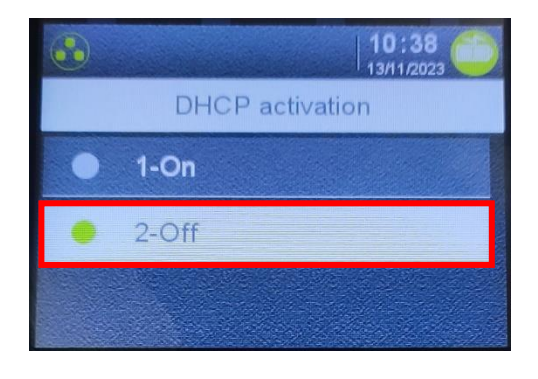

4) Το τερματικό μας επιστρέφει στο προηγούμενο μενού «Ethernet configuaration» όπου τώρα πατάμε την δεύτερη επιλογή «IP Address». Ανάλογα με τις οδηγίες της επιχείρησης πηκτρολογούμε την επιθυμητή IP.

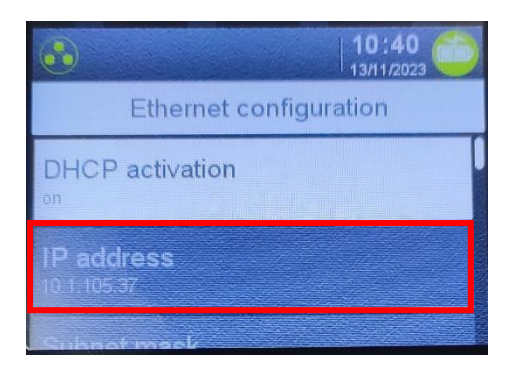

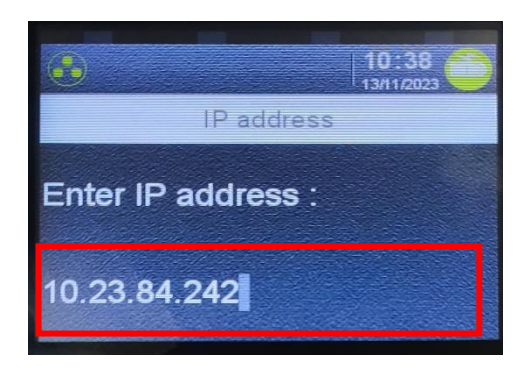

### Προβολή/Διατήρηση DHCP IP

Η αλλαγή σε STATIC IP δεν είναι υποχρεωτική. Η διασύνδεση ΑΑΔΕ μπορεί να λειτουργήσει και με δυναμική IP, αρκεί όμως να καταχωρείται η νέα IP του τερματικού στην ταμειακή κάθε φορά που αλλάζει σε αυτό (<u>Διέυθυνση IP</u>, σελ. 3)

Για να μπορεί να ελέγχει ο έμπορος τι IP έχει το τερματικό του τη δεδομένη χρονική στιγμή και να κάνει την καταχώρηση στην ταμειακή, τα βήματα είναι τα παρακάτω:

 Από το μενού εμπόρου διαλέγουμε την νέα επιλογή ΦΗΜ που υπάρχει πλέον λόγω του πρωτόκολλου ΑΑΔΕ και πατάμε το πράσινο πλήκτρο

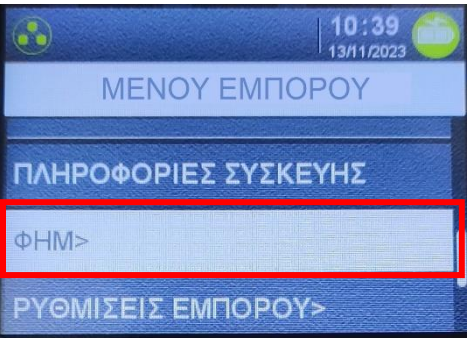

2) Στην πρώτη επιλογή «Κατάσταση» που εμφανίζεται, πατάμε το πράσινο πλήκτρο

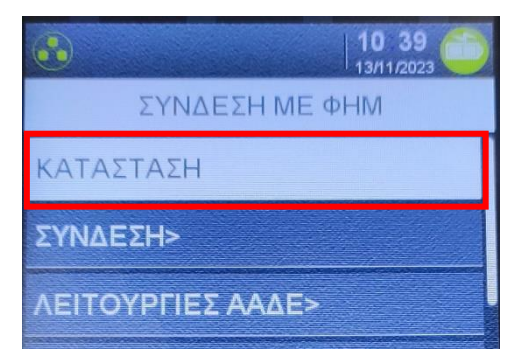

3) Το τερματικό εκτυπώνει τις παρακάτω πληροφορίες, οι οποίες αποτελούν τα στοιχεία σύνδεσης ΦΗΜ του τερματικού. Η IP του τερματικού αναγράφεται καθαρά καθώς και ο τύπος αυτής (DHCP ή STATIC αντίστοιχα), δίπλα σε παρένθεση

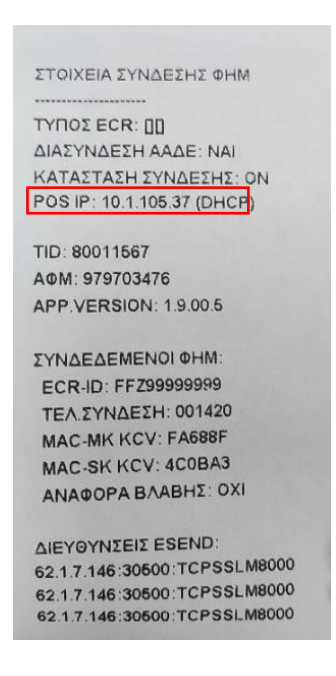

### Βήμα 2°: Καταχώρηση ΑΦΜ

Το επόμενο βήμα για τη διασύνδεση περιλαμβάνει την καταχώρηση ΑΦΜ του εμπόρου στο τερματικό.

Για να επιτευχθεί αυτό, τα βήματα είναι τα παρακάτω:

1) Από το μενού εμπόρου διαλέγουμε την επιλογή ΦΗΜ

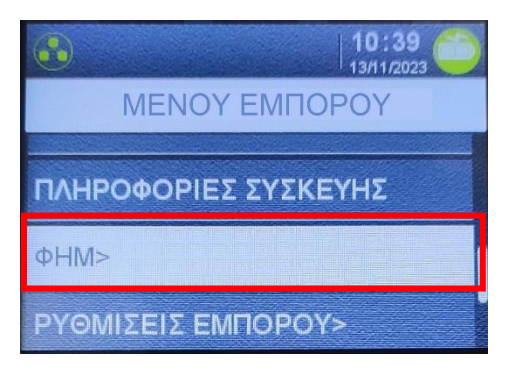

2) Διαλέγουμε την τρίτη επιλογή «Λειτουργίες ΑΑΔΕ» και πατάμε το πράσινο πλήκτρο

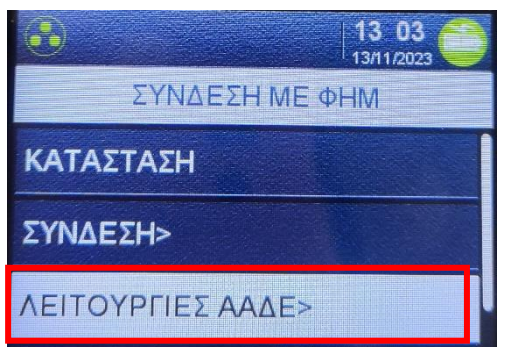

3) Διαλέγουμε την πρώτη επιλογή «Διασύνδεση ΑΑΔΕ»

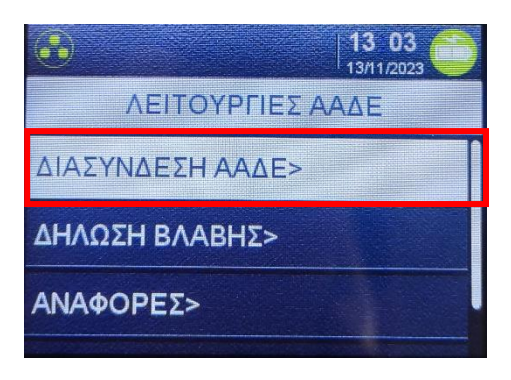

4) Ξανά, διαλέγουμε την πρώτη επιλογή «Καταχώρηση ΑΦΜ»

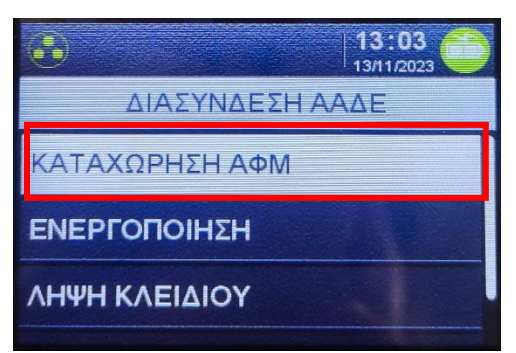

5) Πληκτρολογούμε το εννιαψήφιο ΑΦΜ του εμπόρου όπως αυτό αναγράφεται και στο σύστημα και πατάμε το πράσινο πλήκτρο

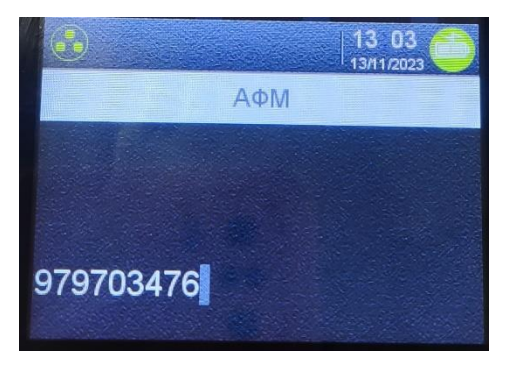

### Βήμα 3°: Ενεργοποίηση διασύνδεσης

Αφού έχει καταχωρηθεί επιτυχώς και το ΑΦΜ του εμπόρου, το τελευταίο βήμα από πλευράς τερματικού είναι η ενεργοποίση διασύνδεσης. Τα βήματα είναι τα παρακάτω:

1) Από το μενού εμπόρου διαλέγουμε την επιλογή ΦΗΜ

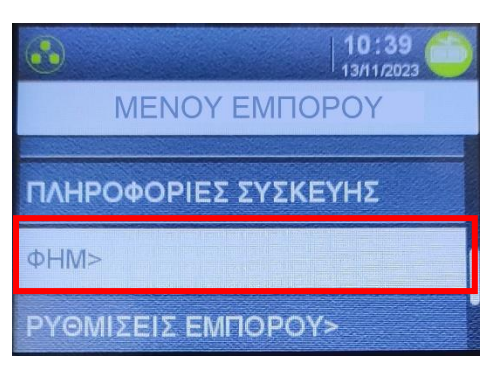

2) Διαλέγουμε την τρίτη επιλογή «Λειτουργίες ΑΑΔΕ» και πατάμε το πράσινο πλήκτρο

| •                 | 13 03 |
|-------------------|-------|
| ΣΥΝΔΕΣΗ ΜΕ ΦΗ     | HM    |
| ΚΑΤΑΣΤΑΣΗ         |       |
| ΣΥΝΔΕΣΗ>          |       |
| ΛΕΙΤΟΥΡΓΙΕΣ ΑΑΔΕ> |       |

3) Διαλέγουμε την πρώτη επιλογή «Διασύνδεση ΑΑΔΕ»

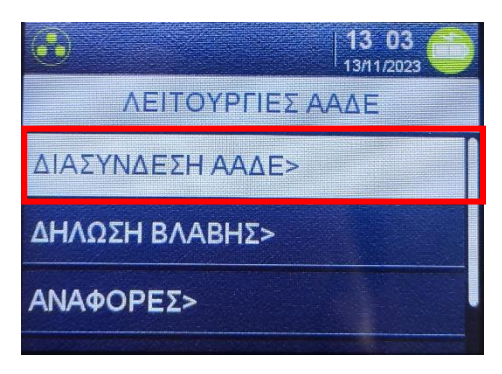

4) Βρίσκουμε την επιλογή «Ενεργοποίηση» και πατάμε το πράσινο πλήκτρο

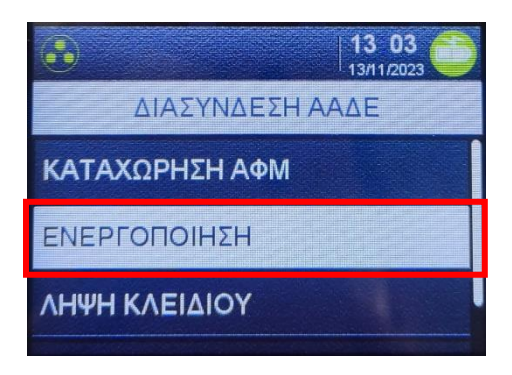

Όπως αναφέρθηκε και στην αρχή, η ενεργοποίηση της διασύνεσης θα αλλάξει την αρχική εικόνα της οθόνης του τερματικού και πλέον δεν θα είναι δυνατή η πραγματοποίηση/πληκτρολόγηση πιστωτικής συναλλαγής από αυτό αλλά μόνο από την ταμειακή.

#### Βήμα 4°: Έλεγχος επικοινωνίας/ECHO-INIT

Σε αυτό το βήμα ο τεχνικός ΦΗΜ, καταχωρεί το EFTPOS στην ταμειακή μηχανή και αφού αυτή ολοκληρωθεί, κάνει Έλεγχο Επικοινωνίας.

Αυτός ο έλεγχος επικοινωνίας, θα εμφανίσει το ακόλουθο μήνυμα στην οθόνη του τερματικού:

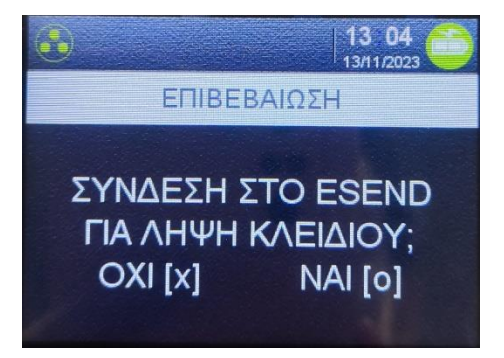

Όπου θα πρέπει να επιλεγεί ΝΑΙ με το πράσινο πλήκτρο στο τερματικό και με αυτό η διαδικασία διασύνδεσης θα έχει ολοκληρωθεί επιτυχώς.